## REGISTER FOR ADP SELF SERVICE PORTAL

- Receive email notification when your paystub is available to view. No waiting for your paystub to arrive in the mail.
- Update your address, federal tax withholding or direct deposit information online
- Secure website is available 24/7
- Access continues after your assignment ends

## Step 1: Register Online:

- 1. Go to: https://workforcenow.adp.com
- 2. Select First Time User? Register Here
- 3. Enter the Self Service Registration Pass Code: **ATR1-1**
- 4. Enter your First and Last Name
- 5. Select Last 4 digits of SSN as the item to verify your identity.
- 6. Enter the last 4 digits of your SSN twice
- 7. Enter your birthdate
- 8. Select Confirm

9. If the system finds you, select Register Now. If it doesn't find you, select cancel and reenter your information or contact HR at hr1@atr1.com.

10. Enter your contact information. Use your personal email address not your work email address.

- 11. Create a userid, password and security questions/answers.
- 12. Read and accept the terms and conditions.
- 13. Once you have completed the steps above, select Register Now.
- 13. You can now logon to the ADP system.

## Step 2: Go Paperless:

- 1. Log into your account: <u>http://workforcenow.adp.com</u>
- 2. Select "See My Pay Statements" in the Quick Links Section at the bottom
- 3. Select "Access my pay statements online only"
- 4. Choose Go Paperless (A new screen will pop up)
- 5. Click Access my Pay Statements online only. Then click Next
- 6. Accept the terms and conditions.
- 7. Enter the confirmation number shown on the screen. Then Click Next.
- 8. Choose Done.
- 9. Choose "Select your notification options"
- 10. Check the box "Send an email notification when a new Pay Statement is available"

11. Once the paperless process is in place, you will receive a confirmation email each time there is a new paystub to view.

## It may take 1 – 2 weeks to become effective.